## 0. Objectifs

Dans le Tp\_1 précédent, nous avons créé les tables *villes* et *utilisateurs* ci-dessous. Nous les avons remplis et avons exécuté des requêtes SQL de sélection afin d'en exploiter les données.

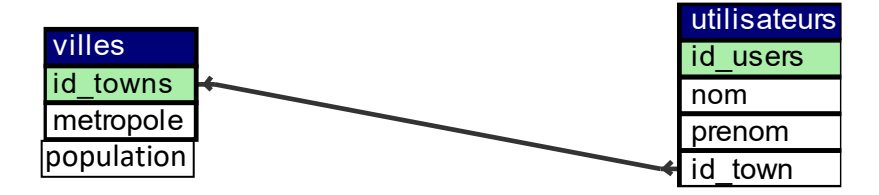

Ce travail avait été réalisé par l'intermédiaire du logiciel *DB Browser* qui permet de créer une base de données, d'exécuter des requêtes Sql et de visualiser le contenu des tables.

On se propose à présent, dans ce Tp\_2, de réaliser les mêmes opérations en exécutant les mêmes requêtes Sql directement dans un code python. On utilisera ici uniquement *DB Browser*, pour vérifier l'état de la base de données créée.

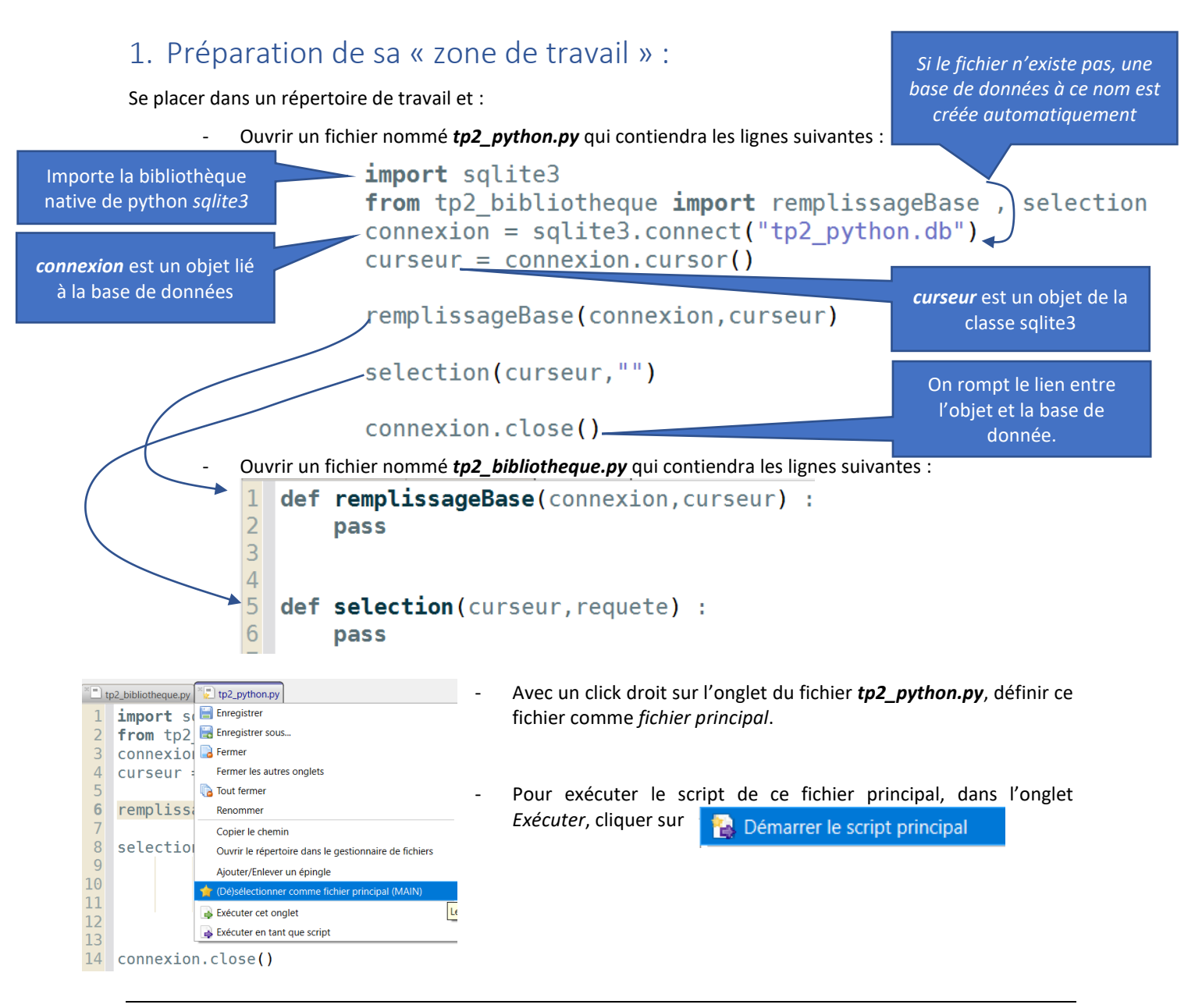

## 2. Remplissage de la base de données :

Pour plus de clarté, les instructions qui permettront de créer les 2 tables et de les remplir seront toutes placées dans la fonction *remplissageBase()*.

Pour exécuter une requête SQL de création, d'insertion, de modification de la bdd, on procédera ainsi :

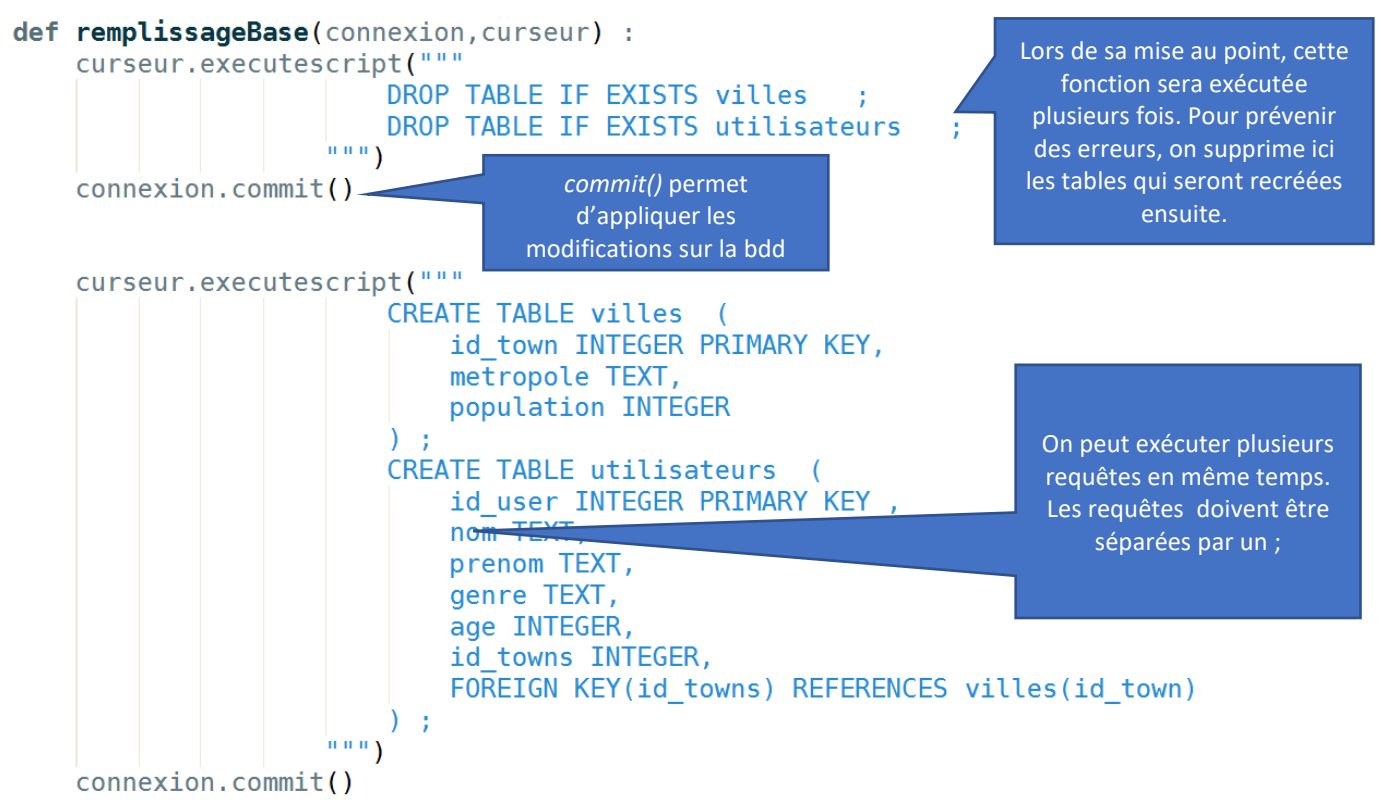

 $\Rightarrow Compléter le script de cette fonction en rajoutant les requêtes SQL établies dans le Tp1 précédent et qui permettent de remplir la bdd de la façon suivante. Ouvrir la bdd tp2_python.db avec le logiciel DB Browser afin d'en vérifier le contenu.$ 

| <u>T</u> ab | ole : 🔲 villes | 8 8       |            |  |  |
|-------------|----------------|-----------|------------|--|--|
|             | id_town        | metropole | population |  |  |
|             | Filtre         | Filtre    | Filtre     |  |  |
| 1           | 1              | LYON      | 513000     |  |  |
| 2           | 2              | PARIS     | 2161000    |  |  |
| 3           | 3              | MARSEILLE | 861000     |  |  |
| 4           | 4              | MACON     | 33000      |  |  |

| Table : 🔲 utilisateurs 🗸 🖏 🔞 😼 🖌 🖶 |         |          |         |        |        |          |   |  |
|------------------------------------|---------|----------|---------|--------|--------|----------|---|--|
|                                    | id_user | nom      | prenom  | genre  | age    | id_towns | ; |  |
|                                    | Filtre  | Filtre   | Filtre  | Filtre | Filtre | Filtre   |   |  |
| 1                                  | 1       | Chouhan  | Jean    | homme  | 50     |          | 1 |  |
| 2                                  | 2       | Durand   | Louis   | homme  | 83     |          | 1 |  |
| 3                                  | 3       | GranJean | Alice   | femme  | 45     |          | 2 |  |
| 4                                  | 4       | Bobet    | Louison | homme  | 27     |          | 3 |  |
| 5                                  | 5       | Champin  | Arnaud  | homme  | 23     |          | 1 |  |

## 3. Lecture du contenu de cette bdd :

Pour exécuter des requêtes SQL de sélection, on peut par exemple écrire dans le programme principal :

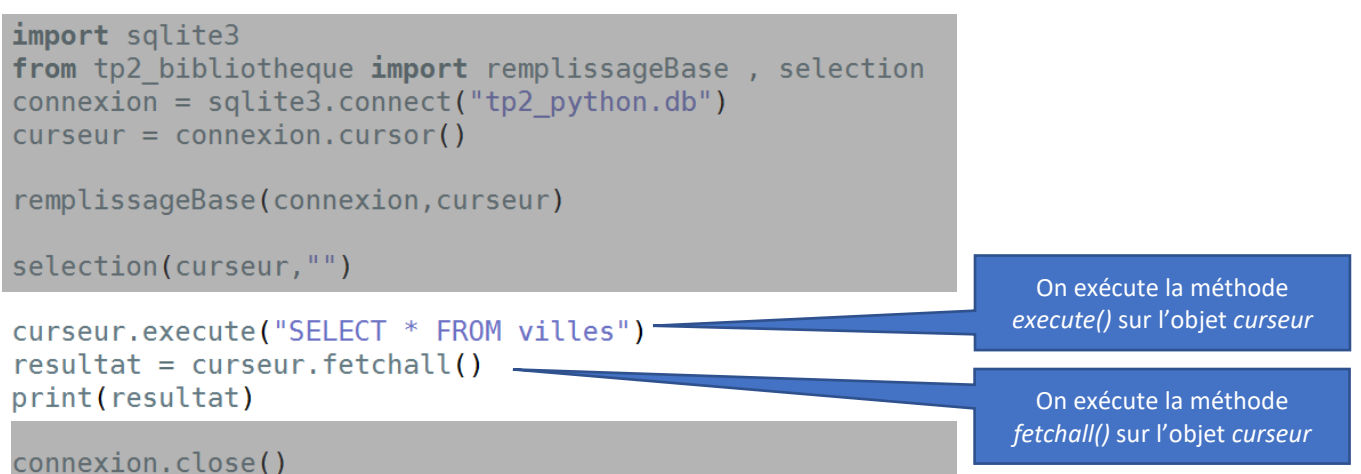

La variable *resultat* qui est retournée par la méthode *fetchall()* est une liste de *tuples* :

[(1, 'LYON', 513000), (2, 'PARIS', 2161000), (3, 'MARSEILLE', 861000), (4, 'MACON', 33000)]

Pour lire par exemple la population de Paris, en python cela >>> resultat[1][2] donnerait : 2161000

Afin d'avoir un code plus lisible, on propose de reporter ces lignes dans la fonction *selection()* afin de pouvoir simplement écrire dans le programme principal :

⇒ Compléter le contenu de la fonction *selection()* définie dans *tp2\_bibliotheque.py*.

⇒ Reprendre les lignes SQL de sélection définies dans le Tp1 précédent et réécrites dans le tableau donné ciaprès. Les exécuter les unes après les autres et copier à chaque fois le contenu de la liste **resultat** associée.

## SGDB\_SQLTP\_2

| Requête SQL                                                                                                    | Liste <i>resultat</i> |
|----------------------------------------------------------------------------------------------------|-----------------------|
| <pre>SELECT SUM(age) AS somme_age FROM utilisateurs;</pre>                                                                              |                       |
| <pre>SELECT COUNT(*) AS nb FROM utilisateurs;</pre>                                                                                     |                       |
| <pre>SELECT genre , COUNT(*) AS nb FROM utilisateurs GROUP BY genre ;</pre>                                                             |                       |
| SELECT AVG(age) AS ageMoyen FROM utilisateurs;                                                                                          |                       |
| SELECT genre,AVG(age) AS ageMoyen FROM utilisateurs GROUP BY genre;                                                                     |                       |
| <pre>SELECT nom,prenom FROM utilisateurs JOIN villes ON utilisateurs.id_towns = villes.id_town WHERE metropole = 'LYON';</pre>          |                       |
| <pre>SELECT u.nom,u.prenom, v.population FROM villes AS v JOIN utilisateurs AS u ON v.id_town = u.id_towns WHERE u.nom = 'Durand'</pre> |                       |
| SELECT u.nom,u.prenom FROM utilisateurs AS u<br>JOIN villes AS v ON u.id_towns = v.id_town<br>WHERE v.population > 1000000              |                       |